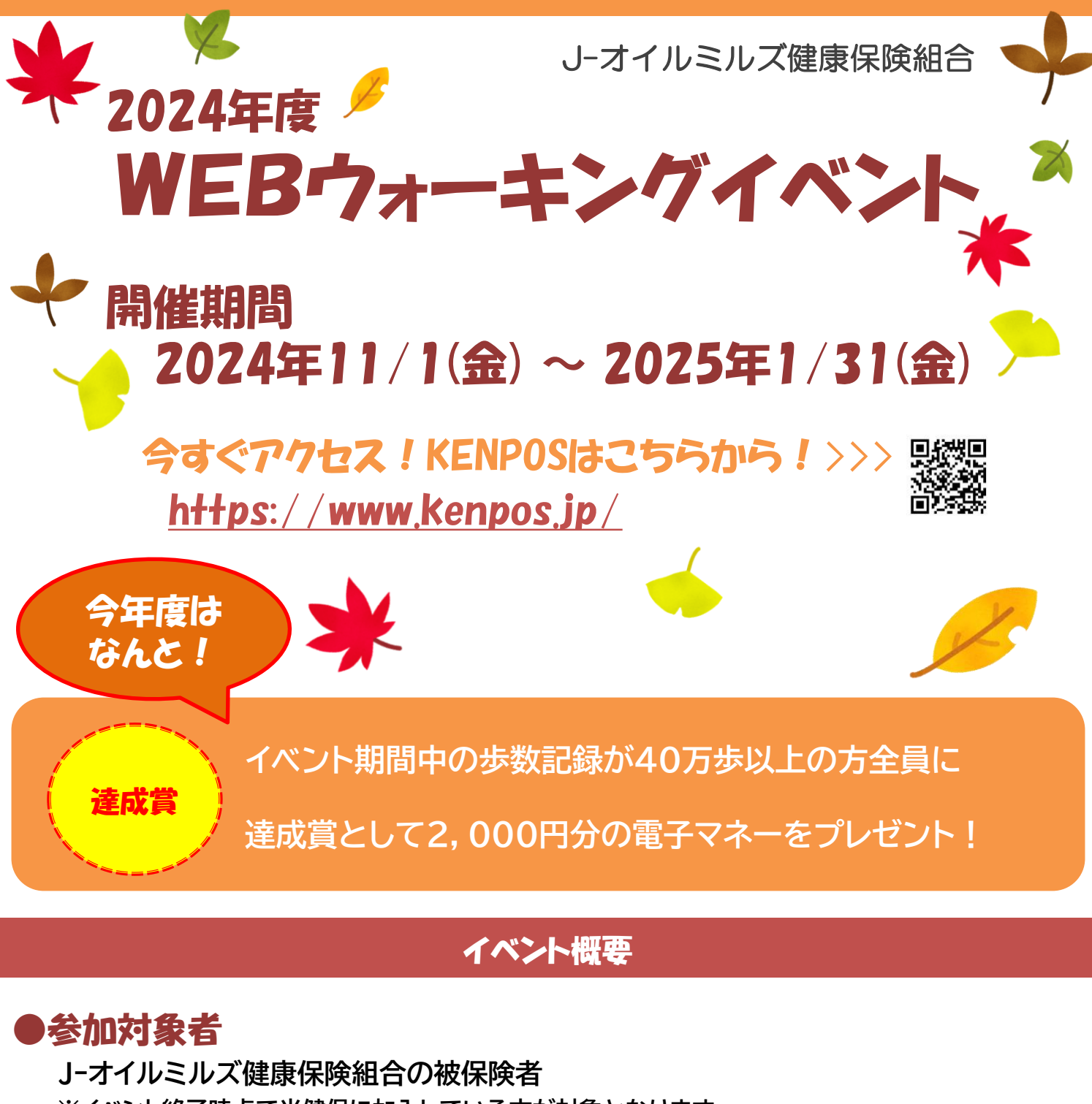

※イベント終了時点で当健保に加入している方が対象となります。

## ●参加方法

KENPOSにログインしてイベント期間中の歩数を入力してください。 入力期限:2025年2月7日(金)まで ※KENPOS初回登録日よりも前の日付の歩数は登録できません。

## ●達成賞について

イベント期間中の歩数記録が40万歩以上の方全員に 選べる電子マネーギフト(2,000円分)をプレゼントします。 ※送付はKENPOS登録のメールアドレス宛に 2025年3月上旬頃を予定しています。 ※メール配信時までにKENPOSの登録を退会された方は 参加が無効になります。

| NZ #   | 、数の登録方法(初回登録がお済の方はSTEP8から!)                                                                                                    |
|--------|----------------------------------------------------------------------------------------------------|
| STEP 1 | KENPOSにアクセスします。<br>https://www.kenpos.jp/                                                                                                    |
| STEP 2 | 『初回登録ページに移動する』をクリックします。<br>保険証もしくはマイナポータルの「健康保険証情報」をお手元にご用意<br>の上、・記号 ・番号(枝番号は入力不要)・保険者番号【06134449】<br>・カナ氏名 ・生年月日を入力してください。<br>入力が完了したら『個人情報・利用規約同意ステップに進む』をクリック<br>します。                                                                                                    |
| STEP 3 | 『個人情報の取り扱いについて』の内容を確認し、同意のチェックを入れ<br>ます。次に、『会員利用規約』を確認し、同意のチェックを入れ、『基本設<br>定ステップに進む』をクリックします。                                                                                                    |
| STEP 4 | 各項目を入力します。<br>・メールアドレス:1人につき1メールアドレス<br>・パスワード:半角英数混在で8文字以上<br>・ニックネーム、氏名、公開設定<br>・ひみつの質問と答えを入力:質問はプルダウンから選択<br>答えは15文字以内                                                                                                    |
|        | Carle 2 C A Structure C C A Structure C C A Structur |
| STEP 5 | 入力内容を確認後、『メールを送信する』ボタンを押してください。<br>登録されたメールアドレスに「仮登録完了のお知らせメール」が送信さ<br>れます。                                                                                                    |
| STEP 6 | 仮登録メールのURLを24時間以内にクリックすると、<br>『初回登録(完了)』の画面が表示されます                                                                                                    |
| STEP 7 | 「パスワード入力に進む」をクリックし、パスワードを入力して、<br>ログインしてください。 🏹                                                                                                    |
| STEP 8 | KENPOSに歩数の入力を行います。<br>歩数の自動連携方法・・・次のページをご確認ください。<br>歩数の自動連携をしない場合は・・・KENPOSトップ画面の『毎日の記<br>録』から『昨日の歩数を入力する』をクリックして歩数を入力し、『更新<br>する』をクリックします。                                                                                                    |
| +      | <補足>昨日より前の歩数を入力する場合は、KENPOSトップ画面上部「毎日の記録』より<br>『歩数』をクリック後、『自身の健康記録を見る』をクリックします。<br>歩数の『編集する』をクリックし、歩数を入力後、『更新する』をクリックします。<br>※KENPOS初回登録日よりも前の日付の歩数は登録できません。                                                                                                    |

## KENPOSに登録された方は、 KENPOSに歩数が自動連携される【KENPOS アプリ】も利用できます!

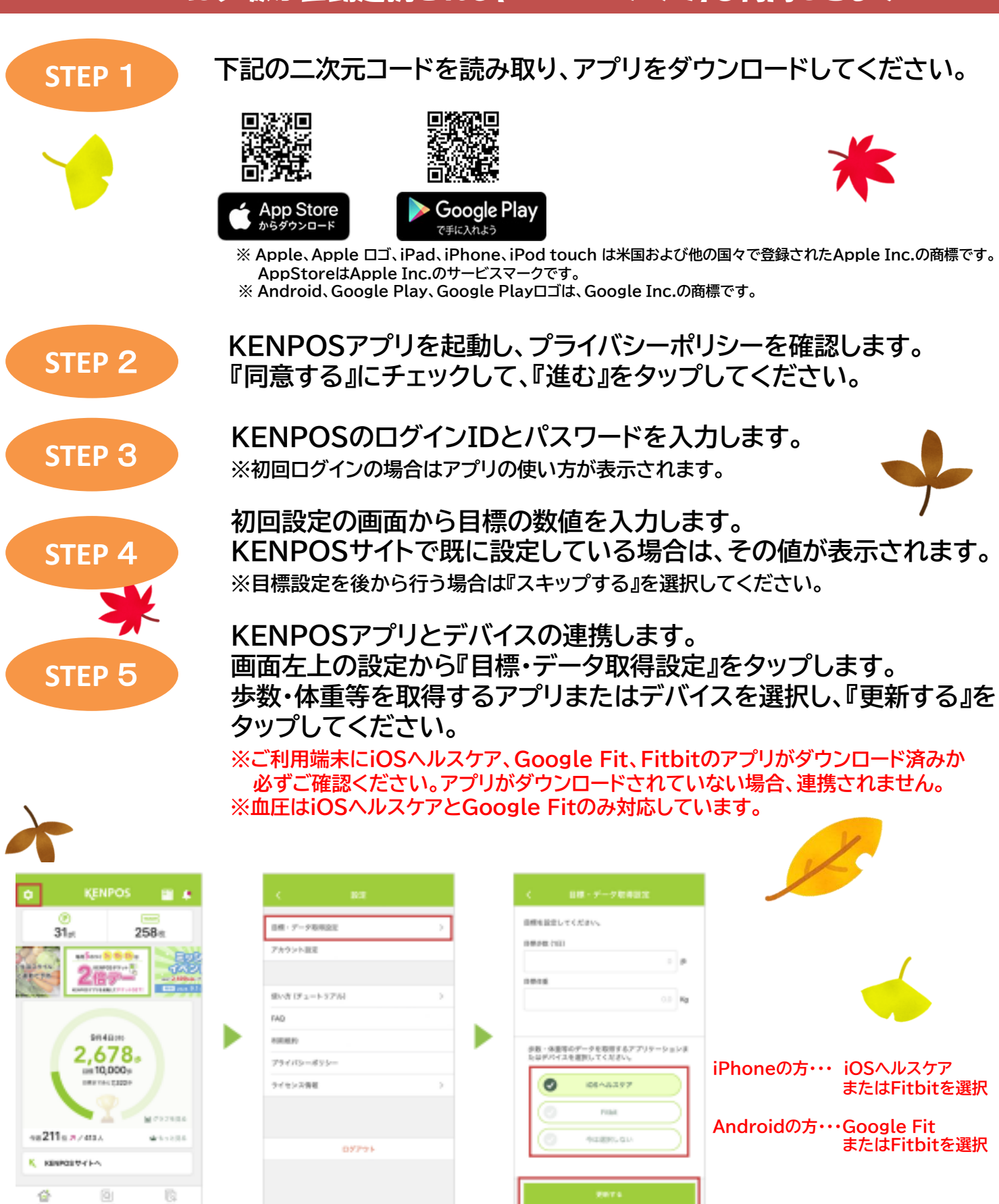

データはアプリ起動時に連携されます。KENPOS へ歩数を確実に反映させるために、1 週間に 1 度はアプリを起動してください。